### Առաջադրանք 1

## Կենսաինֆորմատիկա և կենսաստատիստիկա

## Տևողությունը՝ 60ր

Այս առաջադրանքի համար կարող եք ստանալ առավելագույնը **50 միավոր**։ Առաջադրանքը կազմված է **3** անկախ մասերից.

1) Նուկլեոտիդային հաջորդականության հավասարեցում **(8 միավոր)** 

2) Ծայրամասային արյան միակորիզ բջիջների դասակարգումը տրանսկրիպտոմային տվյալների հիման վրա **(28 միավոր)** 

3) Մարգագետնային բույսերի տեսակային կազմի ուսումնասիրությունը **(14 միավոր)** 

### Անհրաժեշտ պարագաներ՝

- 1. Համակարգիչ
- Սույն առաջադրանքի հավելված 1-ը, որը պարունակում է աշխատանքում օգտագործվող համակարգչային եզրույթներ (1 էջ)
- Սույն առաջադրանքի հավելված 2-ը, որը ծանոթագրություն է գեների ֆունկցիոնալ (գործառութային)
- 4. Պատասխանների թերթիկ

# **Մաս 1. (8 միավոր)** Նուկլեոտիդային հաջորդականության հավասարեցում

Հաջորդականությունների հավաասարեցումը մեթոդ է, որի էությունը երկու կամ ավելի ԴՆԹ-ի, ՌՆԹ-ի կամ սպիտակուցային *հաջորդականությունների տեղադրումն է իրար տակ այնպես, որ պարզ երևան այդ հաջորդականությունների նման հատվածները*։ Մոլեկուլների առաջնային կառուցվածքների նմանությունը կարող է վկայել դրանց ֆունկցիոնալ, կառուցվածքային կամ էվոլյուցիոն կապերի մասին։ Սպիտակուցային կամ նուկլեոտիդային հավասարեցված հաջորդականությունները սովորաբար ներկայացվում են մատրիցի տեսքով, որտեղ յուրաքանչյուր հաջորդականությունը մեկ տող է։ Այդպիսի մատրիցի օրինակ ներկայացված է ստորն։

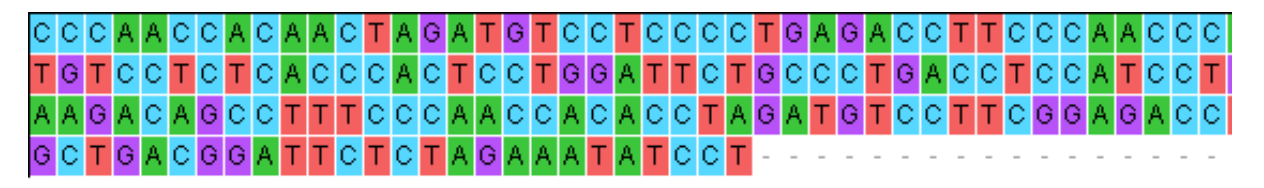

Կենսաբանական հետազոտության մեջ օգտագործվող հաջորդականությունները հաձախ շատ երկար են։ Այդ պատձառով դրանց հավասարեցումը, հավասարեցման գնահատումը և հաջորդիվ գործողությունները հնարավոր է իրականացնել միայն համակարգչային մեթողների կիրառմամբ։ Այս առաջարդանքում կկիրառեք MEGA (Molecular Evolutionary Genetics Analysis) ձրագիրը հաջորդականությունները հավասարեցնելու համար։

Այս առաջարդանքում ձեզ տրված են *Gecko (զեկոնի), Elapsoidea semiannulata (օձի), Brachylophus fasciatus isolate (իզուանի), Lacerta agilis-ի (Ճարպիկ մողեսի) և Ophisaurus ventralis (արևելյան թափանցամաշկ մողեսի)* cytB գենի սեկվենավորված հաջորդականությունները, որոնք պահվում են sequences.fas ֆայլում։ Կատարեք այդ հաջորդականությունների հավասարեցումը` օգտվելով <u>ընթացակարգ 1</u>-ից։

#### ԸՆԹԱՅԱԿԱՐԳ 1. Հաջորդականությունների հավասարեցումը MEGA (Molecular Evolutionary Genetics Analysis) ձրագիրի ClustalW ալգորիթմով (հրամանների թարգմանությունները տես սույն աշխատանքի հավելված 1-ում)

1. Ակտիվացրեք MEGA7 ծրագիրը՝տանելով մկնիկի կուրսորը համակարգչի էկրանի MEGA7 պատկերակի (տես ստորն) վրա և երկու անգամ սեղմեք ձախ ստեղնը։ Կբացվի MEGA-ի հիմնական պատուհունը։

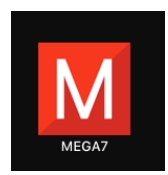

MEGA7-ի պատկերակը

- MEGA-ի հիմնական պատուհունի մեջ սեղմեք *Align* ներդիրը և ընտրեք *Edit/Build Alignment* հրամանը։
- Ընտրեք *Create New Alignment* և սեղմեք *Ok*։ Կբացվի պատուհան, որը հարցնում է "Are you building a DNA or Protein sequence alignment?"։ Սեղմեք "DNA " կոձակը։ Կբացվի *Alignment Explorer* ենթապատուհանը։
- 4. Alignment Explorer-h գլխավոր պատուհանից ընտրեք Data ներդիրի Open խմբի Retrieve sequences from File հրամանը։ Կբացվի պատուհան, որը հարցնում է "Save the current alignment session to a file?"։ Սեղմեք "No" կոՃակը։ Ընտրեք "sequences.fas" ֆայլը և սեղմեք "Open" կոՃակը, որպեսզի ներմուծեք հաջորդականությունները ծրագրի մեջ։
- 5. Ընտրեք *Edit* ներդիրի *Select All* հրամանը, որպեսզի նշեք ներմուծված հաջորդականությունների բոլոր դիրքերը։
- 6. Ընտրեք *Alignment* ներդիրի *Align by ClustalW* հրամանը, որպեսզի հավասարեցնեք նշված հաջորդականությունները ըստ ClustalW ալգորիթմի։ Սեղմեք **Ok**, որպեսզի ընդունեք սկզբնադիր կարգավորումները։
- 7. Պահպանեք հավասարեցված հաջորդականությունները՝ ընտրելով Data ներդիրի Export Alignment խմբի MEGA format հրամանը։ Անվանեք ֆայլը "ձեր կոդը.meg" (օրինակ՝ օլիմպիադայի մասնակցի ձեր կոդն է 12345, հետևաբար անվանումը կլինի՝ "12345.meg")։ Սեղմեք Save կոձակը։ Կհայտնվի Title պատուհանը. կրկին ներմուծեք ձեր կոդը և սեղմեք Ok կոձակը։ Այնուհետև կհայտնվի ևս մի պատուհան, որը հարցնում է "Protein-coding nucleotide sequence data?"։ Հաստատեք՝ սեղմելով "Yes" կոձակը։
- 8. Այսպիսով կատարեցիք sequences.fas ֆայլում պահպանված սեկվենավորված հաջորդականությունների հավասարեցում և պահպանեցիք հավասարեցված

հաջորդականությունները **ձեր կոդը.meg** ֆայլում **(4 միավոր)**։ Այժմ մանրամասն ուսումնասիրեք հավասարեցված հաջորդականությունները։ Հաջորդականությունում հիմքի հերթական համարը որոշելու համար անհրաժեշտ է սեղմել այդ հիմքի վրա. հերթական համարը կերևա պատուհանի ստորին ձախ հատվածում, ինչպես ցույց է տրված ստորև 21-րդ դիրքում գտնվող հիմքի համար.

Site #21

Պատասխանեք 1.1-1.4 հարցերին։

- 9. Ելք գործեք *Alignment Explorer* ենթապատուհանից՝ ընտրելով **Data** ներդիրի *Quit* հրամանը։
- 10. Ելք գործեք MEGA ծրագրից` սեղմելով  ${\bf X}$ կո<br/>մակը։

#### Հարց 1.1 (1 միավոր)

Նշեք հաջորդականությունների 250-260 (ներառյալ) ՆԶ հատվածի ո<sup>°</sup>ր դիրքերում (նշեք հիմքերի հերթական համարները) կա հիմք, որը նույնն է բոլոր տեսակների համար։ Գրեք այդ հերթական համարները պատասխանների թերթիկի համապատասխան դաշտում։

#### Հարց 1.2 (1 միավոր)

Նշեք այն հիմքը, որը բոլոր տեսակների դեպքում գրված է հարց 1.1-ում որոշված դիրքերից առաջինում։ Գրեք հիմքի սիմվոլը պատասխանների թերթիկի համապատասխան դաշտում։

#### Հարց 1.3 (1 միավոր)

Գրեք պատասխանների թերթիկի համապատասխան դաշտում այն տեսակի անունը, որի հաջորդականությունը մյուս տեսակների հաջորդականությունների համեմատ ունի ամենաշատ տարբերություններ 300-310 (ներառյալ) ՆԶ հատվածում։ Ասելով՝ տվյալ դիրքում հաջորդականությունը ունի տարբերություն, հասկանում ենք, որ տվյալ դիրքում գտնվող հիմքը տարբերվում է բոլոր տեսակների հաջորդականություններում նույն դիրքում ամենահամախ հանդիպող հիմքից։

#### Հարց 1.4 (1 միավոր)

Գրեք պատասխանների թերթիկի համապատասխան դաշտում հաջորդականությունը 300-310 (ներառյալ) ՆԶ հատվածում փոփոխությունների ենթարկված այն երկու հիմքերի դիրքերը, որտեղ երկու հիմքերն էլ փոխարինվել են իրենց կոմպլեմենտար հիմքերով դիտարկվող տեսակներից որևէ մեկի հաջորդականությանում։

# **Մաս 2. (28 միավոր)** Ծայրամասային արյան միակորիզ բջիջների դասակարգումը տրանսկրիպտոմային տվյալների հիման վրա

**Տրանսկրիպտոմ** նշանակում է մեկ բջջի կամ բջիջների խմբի կողմից սինթեզված տրանսկրիպների ամբողջություն, որը ներառում է իՌՆԹ և չկոդավորող ՌՆԹ։ Այս աշխատանքում դուք դասակարգելու եք ծայրամասային արյան միակորիզ բջիջները՝ վերլուծելով նրանց **տրանսկրիպտոմային տվյալները**։ Տվյալները բեռնվել են 10X Genomics-ի կայքից և պարունակում են 2,700 բջիջների Illumina NextSeq 500 երկրորդ սերնդի սեկվենավորման տեխնոլոգիայով սեկվենավորած հաջորդականություններ։ Վերլուծությունը կատարելու համար հետևեք Ընթացակարգ 2-ին։

#### ԸՆԹԱՅԱԿԱՐԳ 2. Պերիֆերիկ արյան միակորիզ բջիջների դասակարգումը R-studio ծրագրի միջոցով գեների էքսպրեսիայի (արտահայտում) հիման վրա

 Ակտիվացրեք R-Studio ծրագիրը՝ տանելով մկնիկի կուրսորը համակարգչի էկրանի R-Studio պատկերակի վրա և երկու անգամ սեղմեք ձախ ստեղնը։ Կբացվի R-Studio -ի հիմնական պատուհունը, որն ունի հետևյալ տեսքը.

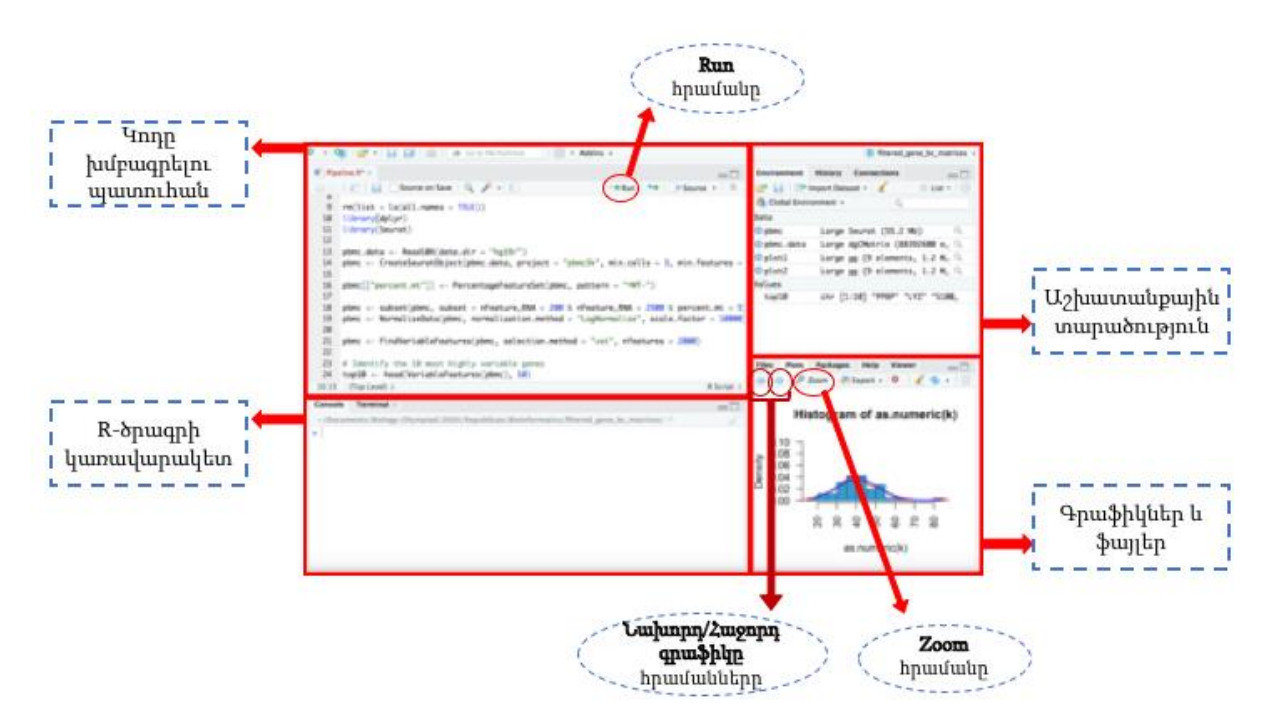

Նկար 1. R-Studio ծրագրի տեսքը։

**Կոդը խմբագրելու պատուհանում** գրված են հրամանները, որոնք կօգտագործեք առաջադրանքը իրականացնելու համար։ Յուրաքանչյուր հրաման գրված է մեկ առանձին տողի վրա։ <u>Հրամանը կատարելու համար</u> անհրաժեշտ է.

1) ամբողջությամբ ընտրել հրամանի տողը ինչպես ցույց է տրված ստորև (55-րդ տողում գրված հրամանի համար).

```
53 # Դիտել յուրաջանչյուր կլաստերի համար 5 ամենամեծ էջսպրեսիայի ցուցանիշներով գեները:
54 head(Կլաստեր0.ցուցանիշներ, n = 5)
55 head(Կլաստեր1.ցուցանիշներ, n = 5)
56 head(Կլաստեր2.ցուցանիշներ, n = 5)
```

2) սեղմել **Run** կոՃակը, որը ցույց է տրված *Նկար 1*-ում։

**R-ծրագրի կառավարակետ** պատուհանում կարող եք դիտարկել ընթացիկ հրամանի կատարման գործընթացը։

**Աշխատանքային տարածություն** պատուհանը ցույց է տալիս ծրագրում առկա ակտիվ փոփոխականները։

**Գրաֆիկներ և ֆայլեր** պատուհանում կարող եք դիտարկել ձեր կառուցած գրաֆիկները։ Տվյալ պահին ակտիվ գրաֆիկը դիտելու համար անհրաժեշտ է սեղմել **Zoom** կոձակը, որը ցույց է տրված *Նկար 1*-ում։ Ձեր կառուցած նախորդ կամ հաջորդ գրաֆիկը դիտելու համար անհրաժեշտ է սեղմել «*նախորդ*» կամ «*հաջորդ*» *գրաֆիկը*՝ սլաքների տեսք ունեցող կոձակները, որոնք ցույց են տրված են *Նկար 1*-ում։

- R-Studio ծրագրում աշխատելու համար անհրաժեշտ են գործիքներ, որոնք պահվում են գործիքների գրադարաններում։ Գործիքների գրադարանները ներմուծելու համար Ձեզ անհրաժեշտ է <u>հերթով</u> կատարել 2 և 3 տողերում գրված հրամանները։
- Այժմ անհրաժեշտ է ներմուծել ծայրամասային արյան միակորիզ բջիջների գենային էքսպրեսիայի տվյալները։ <u>Հերթով</u> կատարեք 7 և 8 տողում գրված հրամանները։
- Շնորհավորում ենք, տվյալները համակարգում են։ Սակայն վերլուծելուց առաջ դրանք անհրաժեշտ է ենթարկել նախնական մշակման և նորմալացնել՝ <u>հերթով</u> կատարելով 12-15 տողերում գրված հրամանները։
- 5. Այժմ սկսեք վերլուծել տվյալները։ Նախ պարզեք, թե որ 10 գեներից յուրաքանչյուրի էքսպրեսիան է ամենաշատը տարբերվում հետազոտվող բջիջներում` կատարելով **19**-րդ տողում գրված հրամանը։
- Կառուցեք գրաֆիկ, որը ցույց է տալիս գեների էքսպրեսիայի ստանդարտացված դիսպերսիայի կախումը (y-փոփոխական) էքսպրեսիայի արժեքի թվաբանական միջինից (x-փոփոխական)՝ <u>հերթով</u> կատարելով 23-55 տողերում գրված հրամանները։
- 7. 6-րդ քայլում կառուցած գրաֆիկը դիտելու համար սեղմեք Zoom կոձակը։ Կբացվի Plot Zoom ենթապատուհանը։ Մանրամասն ուսումնասիրեք գրաֆիկը։ Յուրաքանչյուր կետ ներկայացնում մեկ գեն։ Ուշադրություն դարձրեք, որ որոշ կետերի վրա գրված են սիմվոլներ։ Դրանք 5-րդ քայլում որոշված 10-ը գեների սիմվոլներն են։ Պատասխանեք 2.1-2.3 Հարցերին։ Այնուհետև փակեք Plot Zoom ենթապատուհանը` սեղմելով X կոՃակը։
- Հաջորդ քայլով կատարեք բջիջների խմբերի կլաստերավորում (խմբավորում)՝ հիմնվելով տրանսկրիպտոմի տվյալների վրա։ Այդ նպատակով <u>հերթով</u> կատարեք 29-34 տողերում գրված հրամանները։ Հաշվի առեք, որ հրամանների կատարումը կարող է տևել մինչն 20 վայրկյան։ Եղեք համբերատար։

- 9. Կառուցեք 8-րդ քայլում ստեղծված կլաստերների գծապատկերը` կատարելով **38** տողում գրված հրամանը։
- 10. Դիտեք 9-րդ քայլում կառուցած գծապատկերը` սեղմելով **Zoom** կոձակը։ Կբացվի **Plot Zoom** ենթապատուհանը։ Մանրամասն ուսումնասիրեք գծապատկերը։ Յուրաքանչյուր կետ ներկայացնում մեկ բջիջ, յուրաքանչյուր գույն` մեկ կլաստեր (խումբ)։ Իրար առավել մոտ տեղադրված կետերը վկայում են նմանատիպ էքսպրեսիայի ընդհանուր պատկերի մասին։ Պատասխանեք **2.4 Հարցին։** Փակեք **Plot Zoom** ենթապատուհանը` սեղմելով **X կոՃակը**։
- 11. Հաշվարկեք՝ ո՞ր գեներն են ամենաշատը էքսպրեսիայի ենթարված **թիվ 8 խմբում**՝ կատարելով **50** տողում գրված հրամանը։ Հաշվի առեք, որ հրամանի կատարումը կարող է տևել **մինչև 50 վայրկյան**։ Եղեք համբերատար։
- 12. Թիվ 8 խմբի բջիջներում 5 ամենաբարձր էքսպրեսիայի արժեք ունեցեղ գեների սիմվոլները դիտելու համար կատարեք 62 տողում գրված հրամանը։ R-ծրագրի կառավարակետում կհայտնվեն ձեզ հետաքրքրող գեների սիմվոլները` էքսպրեսիայի արժեքի նվազման կարգով։ Պատասխանեք Հարց 2.5-ին։
- 13. Հաշվարկեք՝ ո՞ր գեներն են ամենաշատը <u>ՏԱՐԲԵՐԱԿՎԱԾ ԷՔՍՊՐԵՍԻԱՅԻ</u> ենթարվել **թիվ 8 խմբում**՝ կատարելով **74** տողում գրված հրամանը։ Հաշվի առեք, որ հրամանի կատարումը կարող է տևել **մինչև 5 վայրկյան**։ Եղեք համբերատար։
- 14. Թիվ 8 խմբի բջիջներում 5 ամենաբարձր <u>ՏԱՐԲԵՐԱԿՎԱԾ ԷՔՍՊՐԵՍԻԱՅԻ</u> արժեք ունեցեղ գեների սիմվոլները դիտելու համար կատարեք 86 տողում գրված հրամանը։ R-ծրագրի կառավարակետում կհայտնվեն ձեզ հետաքրքրող գեների սիմվոլները` էքսպրեսիայի արժեքի նվազման կարգով։ Պատասխանեք hարց 2.6ին և hարց 2.7-ին։ Եթե hարց 2.7-ին Ձեր տված պատասխանը A-ն է, շարունակեք քայլ 15-ից։ Եթե hարց 2.7-ին Ձեր տված պատասխանը B-ն է, շարունակեք քայլ 17ից։
- 15. Հաշվարկեք՝ ո՞ր գեներն են ամենաշատ էքսպրեսիայի ենթարված թիվ 0-7 խմբերից յուրաքանչյուրում՝ <u>հերթով</u> կատարելով 42-49 տողերում գրված հրամանները։ Հաշվի առեք, որ մեկ հրամանի կատարումը կարող է տևել **մինչև 40 վայրկյան**։ Եղեք համբերատար։
- 16. Թիվ 0-7 խմբերի բջիջներում 5 ամենաբարձր էքսպրեսիայի արժեք ունեցող գեների սիմվոլները դիտելու համար <u>հերթով</u> կատարեք 52-61 տողերում գրված հրամանները։ Յուրաքանչյուր հրամանից հետո R-ծրագրի կառավարակետում կհայտնվեն ձեզ հետաքրքրող գեների սիմվոլները՝ էքսպրեսիայի արժեքի նվազման կարգով։ Պատասխանեք 2.8-2.9 հարցերին։ Շարունակեք քայլ 19-ից։
- 17. Հաշվարկեք՝ որ գեներն են ամենաշատը <u>ՏԱՐԲԵՐԱԿՎԱԾ ԷՔՍՊՐԵՍԻԱՅԻ</u> ենթարվել **թիվ 0-7 խմբերից** յուրաքանչյուրում` <u>հերթով</u> կատարելով **66-73** տողերում գրված հրամանները։ Հաշվի առեք, որ մեկ հրամանի կատարումը կարող է տևել **մինչև 40 վայրկյան**։ Եղեք համբերատար։
- 18. Թիվ 0-7 խմբերի բջիջներում 5 ամենաբարձր <u>ՏԱՐԲԵՐԱԿՎԱԾ ԷՔՍՊՐԵՍԻԱՅԻ</u> արժեք ունեցեղ գեների սիմվոլները դիտելու համար <u>հերթով</u> կատարեք 78-85 տողերում գրված հրամանները։ Յուրաքանչյուր հրամանից հետո R-ծրագրի կառավարակետում կհայտնվեն ձեզ հետաքրքրող գեների սիմվոլները` <u>ՏԱՐԲԵՐԱԿՎԱԾ</u> էքսպրեսիայի արժեքի նվազման կարգով։ Պատասխանեք 2.8-2.9 Հարցերին։
- 19. Մաս 2-ի <u>ԲՈԼՈՐ</u> հարցերին պատասխանելուց հետո մաքրեք միջավայրը՝ կատարելով **89-91** տողերում գրված հրամանները։

#### <u>ՈՒՇԱԴՐՈՒԹՅՈՒՆ</u>. միջավայրը չմաքրելու պարագայում Դուք <u>կկորցնեք 2</u> <u>միավոր</u>։

#### Հարց 2.1 (1 միավոր)

Հիմնվելով գրաֆիկի վրա՝ պատասխանների թերթիկում լրացրեք այն 10 գեների սիմվոլները, որոնցից յուրաքանչյուրի էքսպրեսիան ամենաշատն է տարբերվում հետազոտվող բջիջների խմբերում։

#### Հարց 2.2 (1 միավոր)

Համեմատելով հետազոտվող բջիջների խմբերը, պատասխանների թերթիկի համապատասխան դաշտում գրեք 2.1 հարցում նշված գեներից որի՞ էքսպրեսիան է ամենաշատը տարբերվում։

#### Հարց 2.3 (1 միավոր)

*2.1 հարցում* նշված գեներից ո<sup>°</sup>րի միջին էքսպրեսիան է ամենաբարձրը։

#### Հարց 2.4 (2 միավոր)

Բջիջների ո<sup>°</sup>ր խմբերում է էքսպրեսիայի ընդհանուր պատկերը զգալիորեն տարբերվում մնացած բոլոր խմբերում էքսպրեսիայի պատկերներից։

#### Հարց 2.5 (1 միավոր)

Որո<sup>°</sup>նք են **թիվ 8 խմբի** գեներում էքսպրեսիայի ամենաբարձր արժեք ունեցող 5 գեների սիմվոլները։

#### Հարց 2.6 (1 միավոր)

Որո<sup>°</sup>նք են **թիվ 8 խմբի** գեներում <u>ՏԱՐԲԵՐԱԿՎԱԾ ԷՔՍՊՐԵՍԻԱՅԻ</u> ամենաբարձր արժեք ունեցող 5 գեների սիմվոլները։

#### Հարց 2.7 (2 միավոր)

Ընտրեք, թե ստորև բերված տարբերակներից որի<sup>°</sup> պետք է հիմնվել բջիջների դասակարգումը կատարելու համար (նշեք պատասխանների թերթիկի համապատասխան դաշտը).

A) բջիջներում գեների էքսպրեսիայի վրա

*B) գեների տարբերակված էքսպրեսիայի* վրա

#### Հարց 2.8 (5 միավոր)

Եթե *հարց 2.7-ում* ընտրել եք **A** պատասխանը, ապա գրեք **0-7** յուրաքանչյուր խմբի համար էքսպրեսիայի ամենաբարձր արժեքը ունեցող գենի սիմվոլը։

Եթե *հարց 2.7-ում* ընտրել եք **B** պատասխանը, ապա գրեք **0-7** յուրաքանչյուր խմբի համար <u>ՏԱՐԲԵՐԱԿՎԱԾ ԷՔՍՊՐԵՍԻԱՅԻ</u> ամենաբարձր արժեքը ունեցող գենի սիմվոլը։

Պատասխանները գրանցեք պատասխանների թերթիկի համապատասխան դաշտերում։

#### Հարց 2.9 (9 միավոր)

Հիմնվելով ձեր ստացած տվյալների և **Հավելված 2-ի** տեղեկությունների վրա պատասխանների թերթիկում զուգադրեք խմբերի համարները **(0-8)** ծայրամասային արյան միակորիզ բջիջների հետևյալ տեսակների հետ **(A-I).** 

| A) CD14+ Մոնոցիտ    | D)Թրոմբոցիտ | G) Հիշողության T-հելփեր |
|---------------------|-------------|-------------------------|
| B) FCGR3A+ Մոնոցիտ  | E) T-հելփեր | H) B բջիջ               |
| C) Դենդրիտային բջիջ | F) T-Քիլեր  | I) Բնական քիլեր         |

#### Հարց 2.10 (5 միավոր)

Նկար 2-ում պատկերված է իմունային պատասխանի սխեման, սակայն գործընթացին մասնակցող բջիջների փոխարեն գրված են **A-D** տառերը։

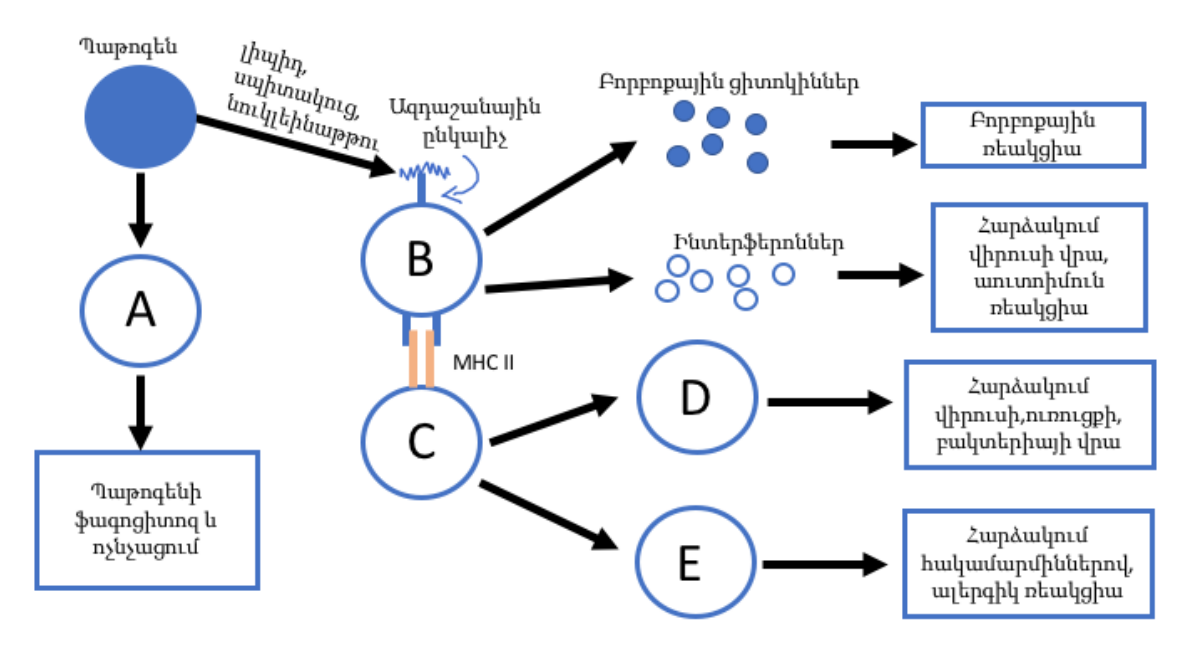

**Նկար 2.** Իմունային պատասխանի սխեմա։

Հարց 2.8-ում Ձեր տված պատասխանների և ունեցած գիտելիքների հիման վրա պատասխանների թերթիկի համապատասխան դաշտերում լրացրեք յուրաքանչյուր տառին (A-E) համապատասխանող բջջների խմբի համարը (0-8)։

# **Մաս 3. (14 միավոր)** Մարգագետնային բույսերի տեսակային կազմի ուսումնասիրությունը

Քսերոֆիլային լյոսային մարգագետինները Կենտրոնական Եվրոպայում տարածված, հարուստ տեսակային բազմազանություն ունեցող բույսերի ասոցացիաներ են։ Այնտեղ աՃող հիմնական բուսատեսակները չորադիմացկուն խոտաբույսեր են։ Դրանց արոտացված և թեթևակիորեն դեգրադացված համակեցությունները բնութագրվում են Festuca pseudovina (շյուղախոտ), Stipa capillata (փետրախոտ) և Cynodon dactylon (արվանտակ, շնատամ) տեսակների առկայությամբ։ Այս առաջադրանքում դուք որոշելու եք երեք խոտաբույսերի հարաբերական տարածվածությունը և նրանց միջև փոխհարաբերության առկայությունը՝ հիմնվելով դաշտային ուսումնասիրության վրա։ Դաշտում նմուշառման ժամանակ մենք դիտարկել ենք մի գծով շարված 500 հաջորդական քառակուսիներում հանդիպող տեսակները։ Քառակուսիների չափերը եղել են 10x10սմ։

### Հարց 3.1 (6 միավոր)

Ձեր պատասխանների թերթիկում լրացրեք համակցությունների երեք աղյուսակները, որոնք ներկայացնում են երեք տեսակներից ամեն զույգի համատեղ հանդիպելու դեպքերը (a-d, ինչպես նաեւ համապատասխան տողի և սյունակի գումարները) առաջին 40 քառակուսիներում (Աղյուսակ 1)։ Յուրաքանչյուր վանդակում գրված տառը (a, b, c, d) ծառայում է համատեղ հանդիպելու դեպքերի քանակը նկարագրող փոփոխականը նշելու համար (a =քառակուսիների թիվը, որտեղ երկու տեսակներն էլ առկա են եղել, b b c =քառակուսիների թիվը, որտեղից առկա է եղել տեսակներից միայն մեկը, d =քառակուսիների թիվը, որտեղից առկա է եղել տեսակներից միայն մեկը, d =քառակուսիների թիվը, որտեղից առկա է եղել տեսակներից միայն մեկը, d =քառակուսիների թիվը, որտեղ հետազոտվող տեսակներից ոչ մեկը չի հայտնաբերվել, + առկա, - բացակա)։ n-ը ևմուշառման միավորների՝ քառակուսիների թիվն է, որը այս դեպքում 40 է։ Ուսումնասիրվել է բոլոր տեսակների առկայությունը։ Ստորև բերված աղյուսակում ցույց է տրված ուսումնասիրված երեք տեսակների հանդիպման դեպքերը առաջին 40 քառակուսիներում։ 1 արժեքը նշանակում է, որ տեսակը առկա է եղել, 0-ն՝ տվյալ տեսակը չի հանդիպել։

| Festuca pseudovina |                                                 |
|--------------------|-------------------------------------------------|
| (շյուղախոտ)        |                                                 |
| Stipa capillata    | 01100 11101 11010 10000 11110 01111 10110 00010 |
| (փետրախոտ)         |                                                 |
| Cynodon dactylon   | 11000 00000 00010 00000 01000 00000 00000       |
| (արվանտակ, շնատամ) |                                                 |

Աղյուսակ 1. Առաջին 40 քառակուսիներում տեսակների առկայության տվյալները։

Տեսակների տարածական կառուցվածքի փոխհարաբերության վերաբերյալ հետևությունները արվել են ամբողջ հետազոտվող տիրույթում (500 քառակուսի) տեսակների առկայության տվյալների հիման վրա։ Փոխհարաբերությունը վերլուծվել է χ2 (խի քառակուսի)-թեստի միջոցով` դիտարկելով համատեղ հանդիպելիու դրական կամ բացասական փոխհարաբերությունը <u>կամ փոխհարաբերությունը</u> <u>բացակայությունը</u>։ Բոլոր դիտարկված քառակուսիներում (n=500) երեք տեսակներից ամեն զույգի համատեղ հանդիպելու աղյուսակները հետևյալն են.

|       |   | Festuca                   |                           |                           |
|-------|---|---------------------------|---------------------------|---------------------------|
|       |   | +                         | -                         |                           |
| Stipa | + | <i>a</i> = 22             | <i>b</i> = 271            | a+b = 293                 |
|       | _ | <i>c</i> = 90             | <i>d</i> = 117            | <i>c</i> + <i>d</i> = 207 |
|       |   | <i>a</i> + <i>c</i> = 112 | <i>b</i> + <i>d</i> = 388 | <i>n</i> = 500            |

|         |   | Festuca                   |                           |                           |
|---------|---|---------------------------|---------------------------|---------------------------|
|         |   | +                         | _                         |                           |
| Cynodon | + | <i>a</i> = 130            | <i>b</i> = 163            | a+b = 293                 |
|         | _ | <i>c</i> = 24             | <i>d</i> = 183            | <i>c</i> + <i>d</i> = 207 |
|         |   | <i>a</i> + <i>c</i> = 154 | <i>b</i> + <i>d</i> = 346 | <i>n</i> = 500            |

|       |   | Cynodon                   |                           |                           |
|-------|---|---------------------------|---------------------------|---------------------------|
|       |   | +                         | _                         |                           |
|       | + | <i>a</i> = 14             | <i>b</i> = 140            | <i>a+b</i> = 154          |
| Stipa | _ | <i>c</i> = 98             | <i>d</i> = 248            | <i>c</i> + <i>d</i> = 346 |
|       |   | <i>a</i> + <i>c</i> = 112 | <i>b</i> + <i>d</i> = 388 | <i>n</i> = 500            |

#### Հարց 3.2 (1 միավոր)

Որոշեք χ2-թեստի համար ազատության աստիձանների թիվը (df) չորս դաշտ ունեցող համակցման աղյուսակում և գրեք այն պատասխանների թերթիկի համապատասխան վանդակում։

#### Հարց 3.3 (2 միավոր)

Օգտվելով տրված բանաձևից, հաշվեք  $\chi^2$  -ու արժեքը վերջին համակցման աղյուսակի համար` կլորացնելով այն երկու տասնորդական նիշի Ճշտությամբ, և գրեք արդյունքը պատասխանների թերթիկում։ Առաջին երկու աղյուսակների համար  $\chi^2$ -երի արժեքները ձեզ համար լրացված են։

$$\chi^2 = \frac{(n-1)(ad-bc)^2}{(a+b)(c+d)(a+c)(b+d)}$$

**Հավասարում 1.** χ2-ու բանաձեւը, որտեղ առանձին տառերը վերաբերում են համակցման աղյուսակի նշագրված դաշտերին (a-d)։

#### Հարց 3.4 (2 միավոր)

Նշեք վիճակագրական նշանակալիության մակարդակը (p-արժեքը)՝ հիմնվելով χ2-ու աղյուսակի վրա (Աղյուսակ 2) եւ գրելով (А-D) տառերից մեկը ձեր պատասխանների թերթիկի համապատասխան վանդակում։

|    | p-արժեքը                     |                             |                                     |                     |
|----|------------------------------|-----------------------------|-------------------------------------|---------------------|
|    | Α                            | В                           | С                                   | D                   |
| df | p>0,05                       | 0,05≥p>0,01                 | 0,01≥p>0,001                        | 0,001≥p             |
| 1  | <b>χ</b> <sup>2</sup> <3,841 | 3,841≤ <i>χ</i> ²<6,635     | 6,635≤ <b>χ</b> ²<10,83             | $10,83 \le \chi^2$  |
| 2  | χ²<5,991                     | $5,991 \le \chi^2 < 9,210$  | 9,210≤ <i>χ</i> ²<13,82             | $13,82 \le \chi^2$  |
| 3  | χ²<7,815                     | $7,815 \le \chi^2 < 11,35$  | 11,35≤ <i>χ</i> ²<16,27             | $16,27 \le \chi^2$  |
| 4  | χ²<9,488                     | 9,488 $\leq \chi^2 < 13,28$ | $13,28 \le \chi^2 < 18,47$          | $18,47 \le \chi^2$  |
| 5  | χ <sup>2</sup> <11,07        | $11,07 \le \chi^2 < 15,09$  | $15,09 \le \chi^2 < 20,52$          | $20,52 \le \chi^2$  |
| 6  | χ²<12,59                     | 12,59≤ <i>χ</i> ²<16,81     | $16,81 \le \chi^2 < 22,46$          | 22,46 $\leq \chi^2$ |
| 7  | χ²<14,07                     | $14,07 \le \chi^2 < 18,48$  | $18,48 \le \chi^2 < 24,32$          | $24,32 \le \chi^2$  |
| 8  | χ <sup>2</sup> <15,51        | $15,51 \le \chi^2 < 20,09$  | $20,09 \le \chi^2 < 26,13$          | 26,13 $\chi^2$      |
| 9  | χ²<16,92                     | $16,92 \le \chi^2 < 21,67$  | 21,67≤ <b>χ</b> ²<27,88             | $27,88 \le \chi^2$  |
| 10 | χ²<18,31                     | $18,31 \le \chi^2 < 23,21$  | 23,21≤ <i>χ</i> <sup>2</sup> <29,59 | $29,59 \le \chi^2$  |

**Աղյուսակ 2.** χ<sup>2</sup> -ի բաշխման կրիտիկական արժեքները ազատության տարբեր աստիձանների (df) դեպքում։

#### Հարց 3.5 (3 միավոր)

Հիմնվելով վերը նշվածի վրա, պատասխանների թերթիկում X-ով գնահատեք տարածական փոխհարաբերությունները (1-3) խոտաբույսերի երեք տեսակների միջն։

- A. դրական փոխհարաբերություն
- B. անկախ
- C. բացասական փոխհարաբերություն

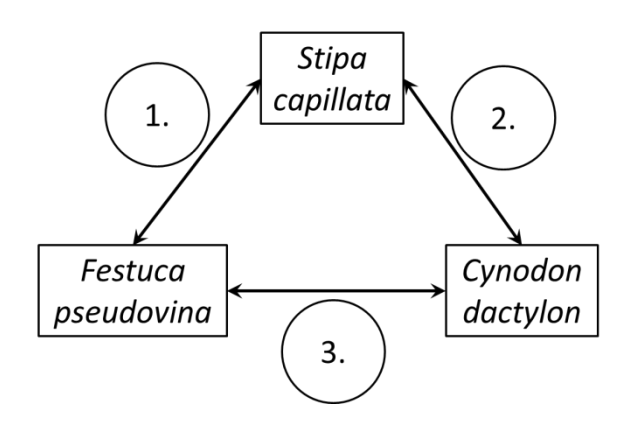